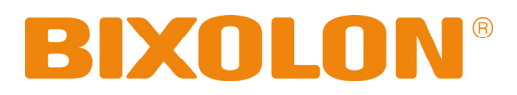

# Guide De L'utilisateur BCD-1100 Series

## Dispositif d'affichage Client Rev. 1.00

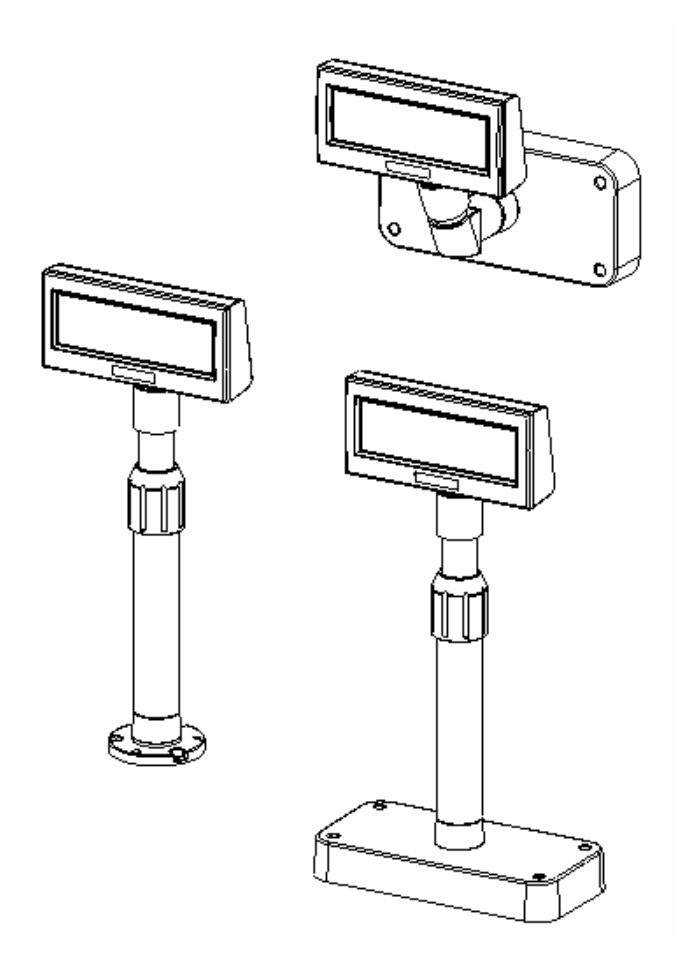

http://www.bixolon.com

### Précautions d'Emploi

Lors de l'utilisation du présent produit, respectez les mesures de sécurité ci-dessous afin d'éviter tout danger ou détérioration du matériel.

### **AVERTISSEMENT & ATTENTION**

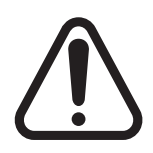

Le non-respect des instructions suivantes peut entraîner une blessure grave ou la mort.

Le non-respect des instructions suivantes peut causer une blessure légère ou une détérioration de l'appareil.

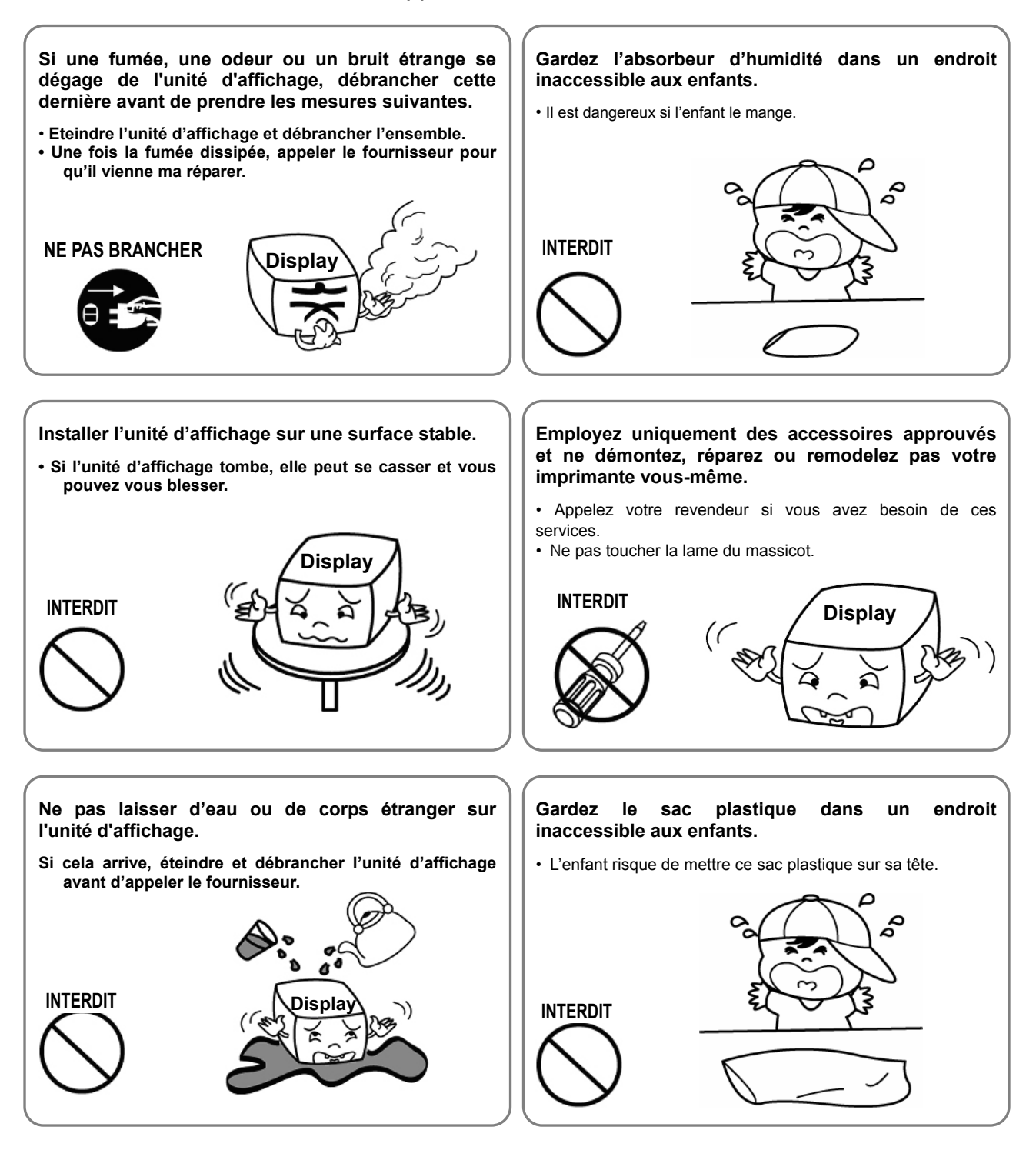

### Sommaire

| 1. Configuration complète du produit4                                  |
|------------------------------------------------------------------------|
| 2. Déballage                                                           |
| 2-1 Modèle BCD-1100DN                                                  |
| 3. Connexion Type                                                      |
| 4. Dimensions                                                          |
| 4-1 Modèle de table    8      4-2 Modèle mural    8      4-3 Etc.    8 |
| 5. Fonction9                                                           |
| 5-1 Fonction de rotation                                               |
| 6. Commutateurs                                                        |
| 6-1 Commutateur d'affichage                                            |
| 7. Installation USB COM virtuel 13                                     |
| 8. Annexe                                                              |
| 8-1 Caractéristiques178-2 Certification178-3 Types d'étiquettes18      |

### 1. Configuration complète du produit

Les modèles d'unités d'affichage proposés comprennent les suivants :

- Modèle de table (BDC-1100D)
- Modèle de table fixe (BCD-1100DN)
- Modèles muraux (BCD-1100W, BCD-1100WN)

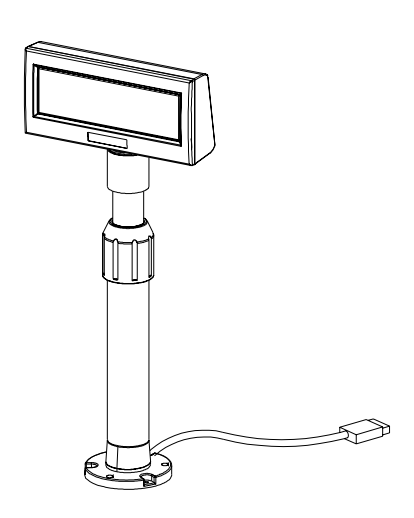

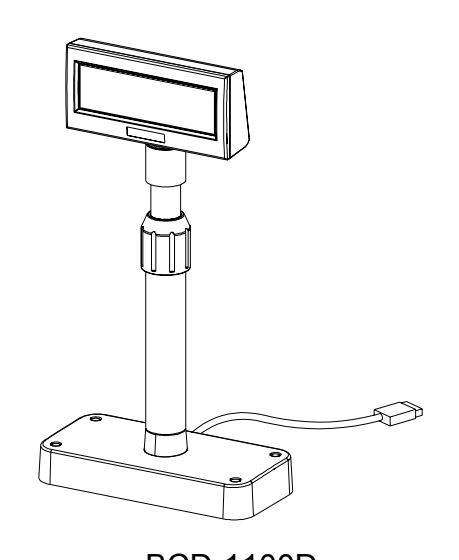

BCD-1100DN

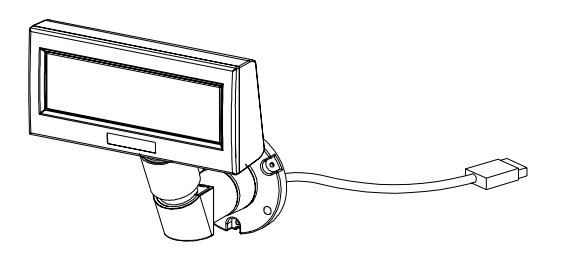

**BCD-1100WN** 

q

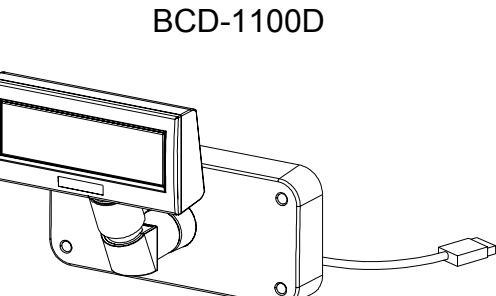

BCD-1100W

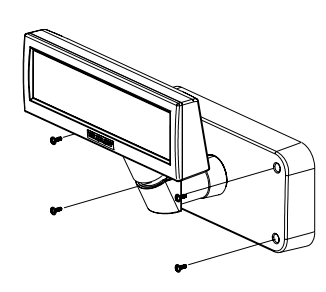

#### **\* NOTES**

Pour l'installation du système de fixation et de la table, veuillez utiliser un tournevis.

#### Rev. 1.00

### 2. Déballage

#### 2-1 Modèle BCD-1100DN

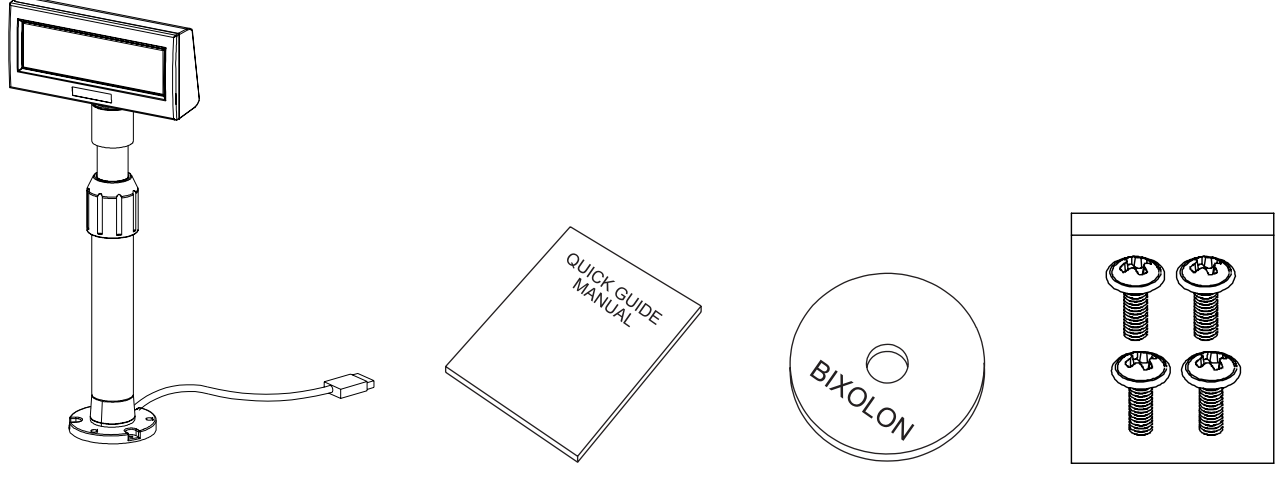

Ensemble d'affichage

Manuel

CD d'installation

Vis (M3\*10) vis-taraud

2-2 Modèle BCD-1100D

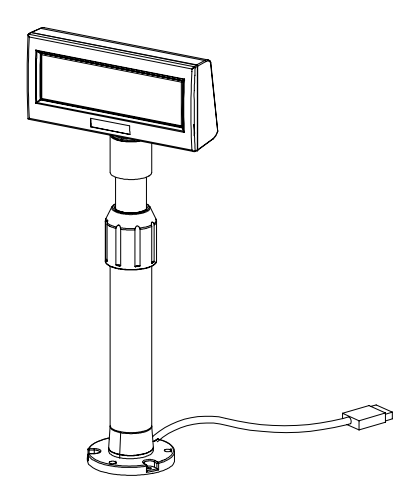

Ensemble d'affichage

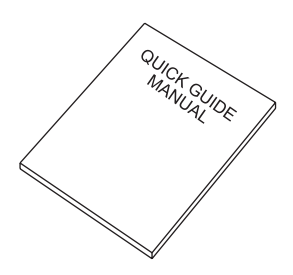

Manuel

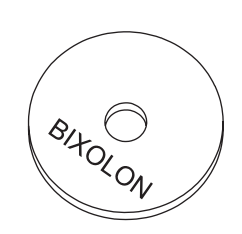

CD d'installation

#### 2-3 Modèle BCD-1100W

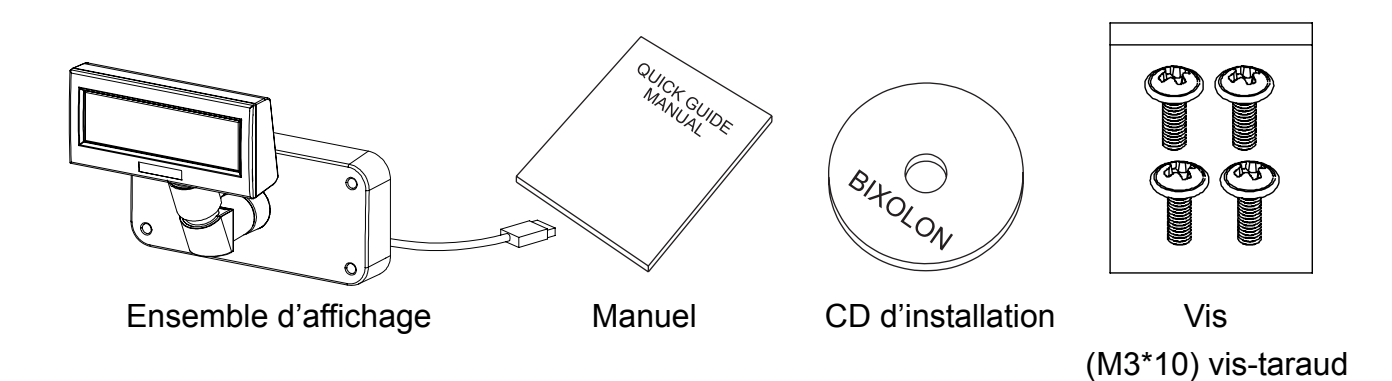

2-4 Modèle BCD-1100WN

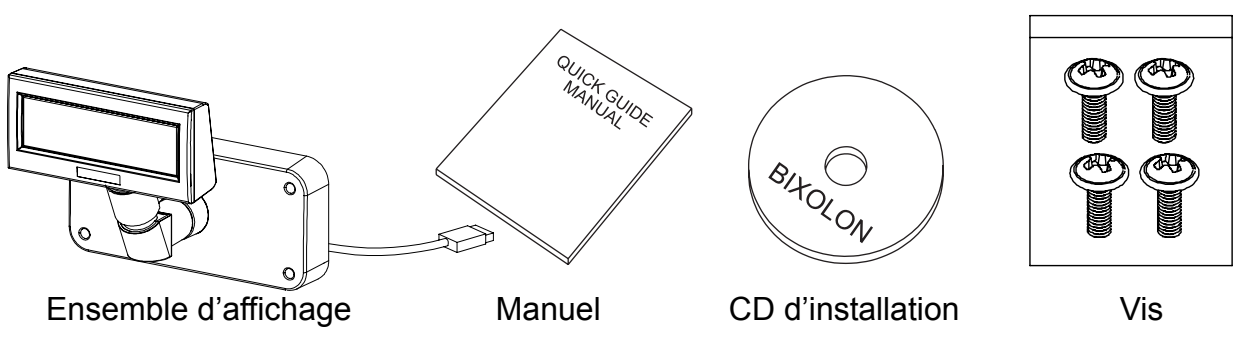

(M3\*10) vis-taraud

### 3. Connexion Type

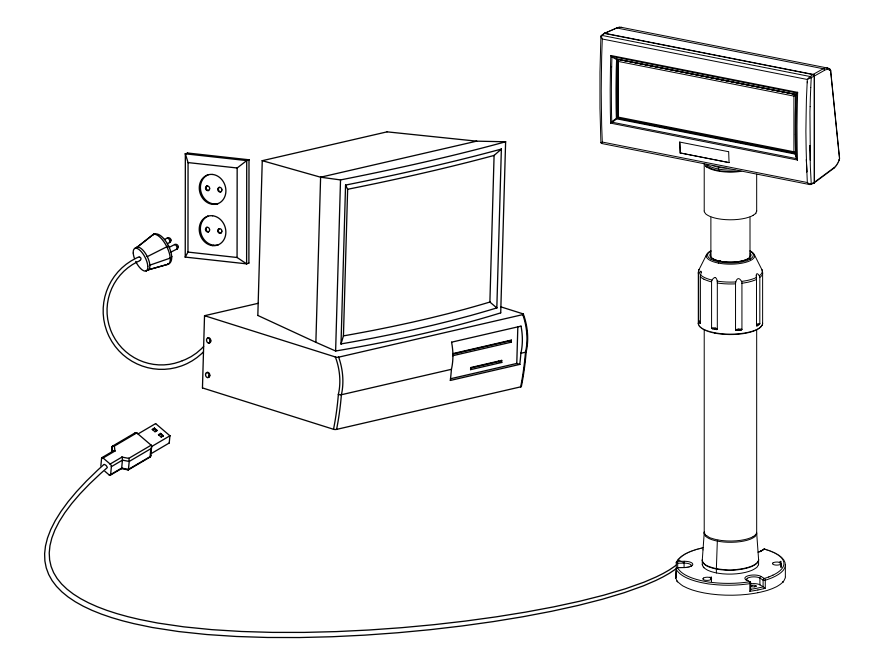

ETAPE 1. Connectez le câble de l'écran à un ordinateur au moyen d'un port USB.

- ETAPE 2. La mise sous tension de l'ordinateur et du bloc d'alimentation conduit à la détection automatique du nouveau matériel connecté au PC au moyen du port USB.
- ETAPE 3. Installez le pilote COM virtuel USB.

(Voir 7. Installation du pilote COM virtuel USB)

ETAPE 4. Une fois l'installation du pilote terminée, vous pouvez recevoir des données.

### 4. Dimensions

#### 4-1 Modèle de table

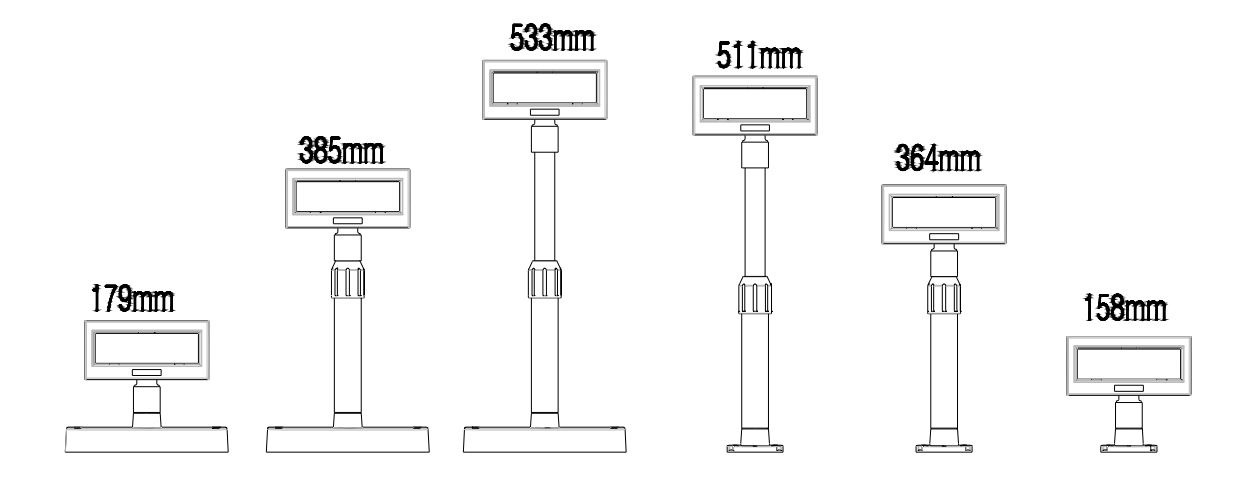

#### 4-2 Modèle mural

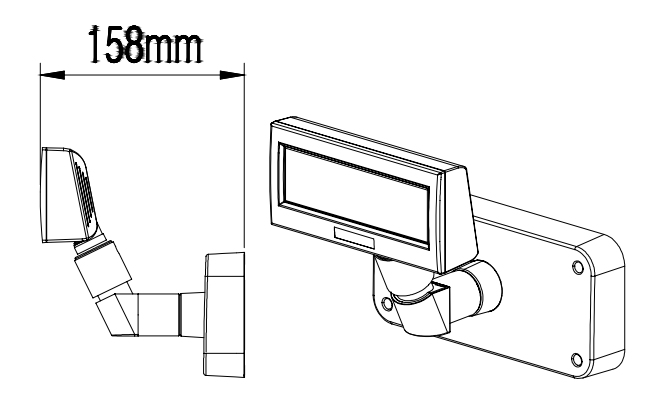

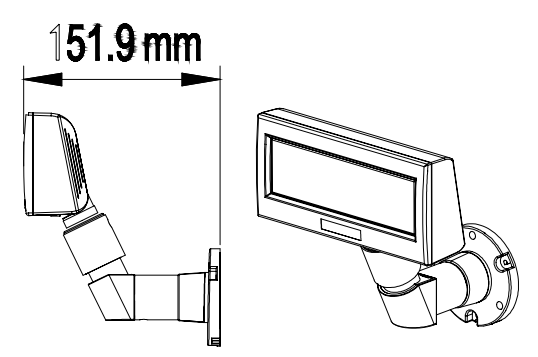

4-3 Etc.

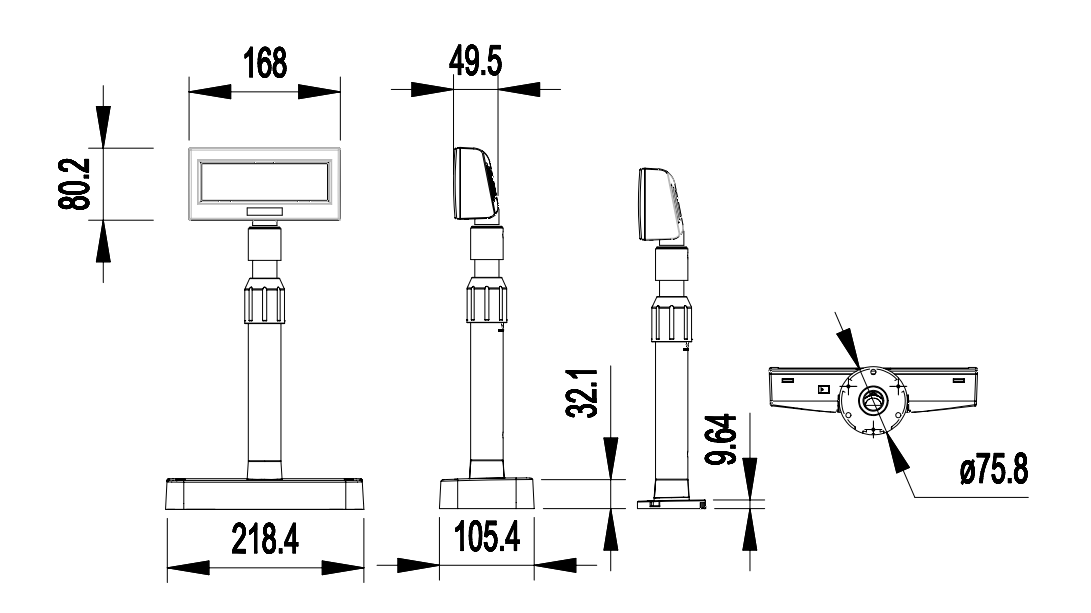

### 5. Fonction

#### 5-1 Fonction de rotation

Ce produit est conçu pour être tourné dans la direction souhaitée. Suivre les consignes cidessous afin de vous assurer que ce produit est correctement utilisé ainsi qu'afin d'éviter tout dommage. Après avoir monté le produit, suivre les étapes indiquées par les images ci-dessous afin d'orienter le dispositif d'affichage dans une position souhaitée.

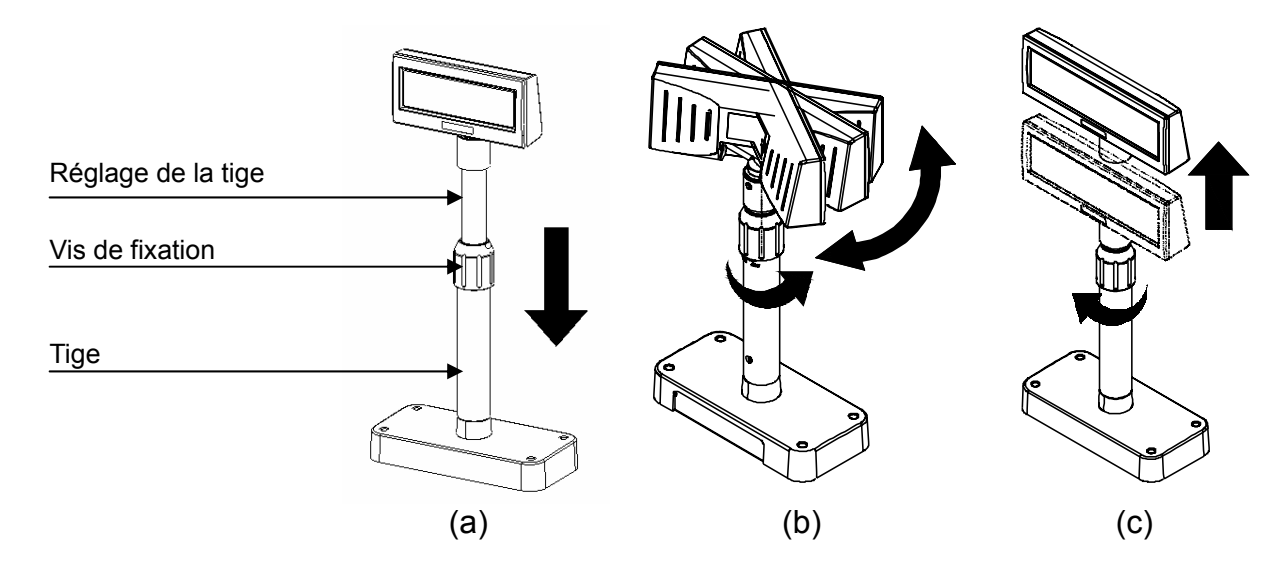

- (a) Baisser l'unité d'affichage dans le sens de la flèche.
  Tourner la vis de fixation afin de pouvoir baisser l'unité d'affichage.
  (Se reporter aux marques OUVRIR/FERMER du produit)
- (b) Tourner l'unité d'affichage dans l'angle souhaité.

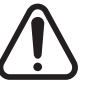

#### ※ Attention

Ne pas tourner l'unité d'affichage plus d'un tour complet. (Prendre soin que l'unité d'affichage ne soit pas constamment tournée.)

(c) Une fois l'unité d'affichage positionnée dans la direction souhaitée, resserrer doucement la vis de fixation. (Il est impossible de tourner l'unité, lorsdque cette dernière est montée). Une fois l'unité d'affichage positionnée à la hauteur souhaitée, resserrer doucement la vis de fixation.

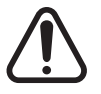

#### ※ Attention

Trop serrer la vis de fixation peut entraîner des dommanges ainsi que des dysfonctionnements. Serrer suffisamment la vis de fixation afin que l'unité d'affichage soit correctement maintenue.

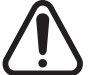

#### ※ Attention

Comme indiqué sur le schéma (a), tourner l'unité d'affichage après l'avoir baissée au maximum. Un clic surviendra lorsque l'unité d'affichage sera tournée alors qu'elle n'est pas baissée au maximum. Ce son ne signifie que l'unité a été endommagée, il émane du contact entre le mécanisme et les nervures de la tige.

#### 5-2 Fonction d'inclinaison

Le produit est conçu pour être tourné dans la direction souhaitée. Suivre les consignes cidessous afin de vous assurer que ce produit est correctement utilisé ainsi qu'afin d'éviter tout dommage. L'unité d'affichage peut s'incliner d'intervalles à 13° à partir de la ligne centrale en quatre étapes maximum ou cinq positions. (Inclinaison : 52° max.)

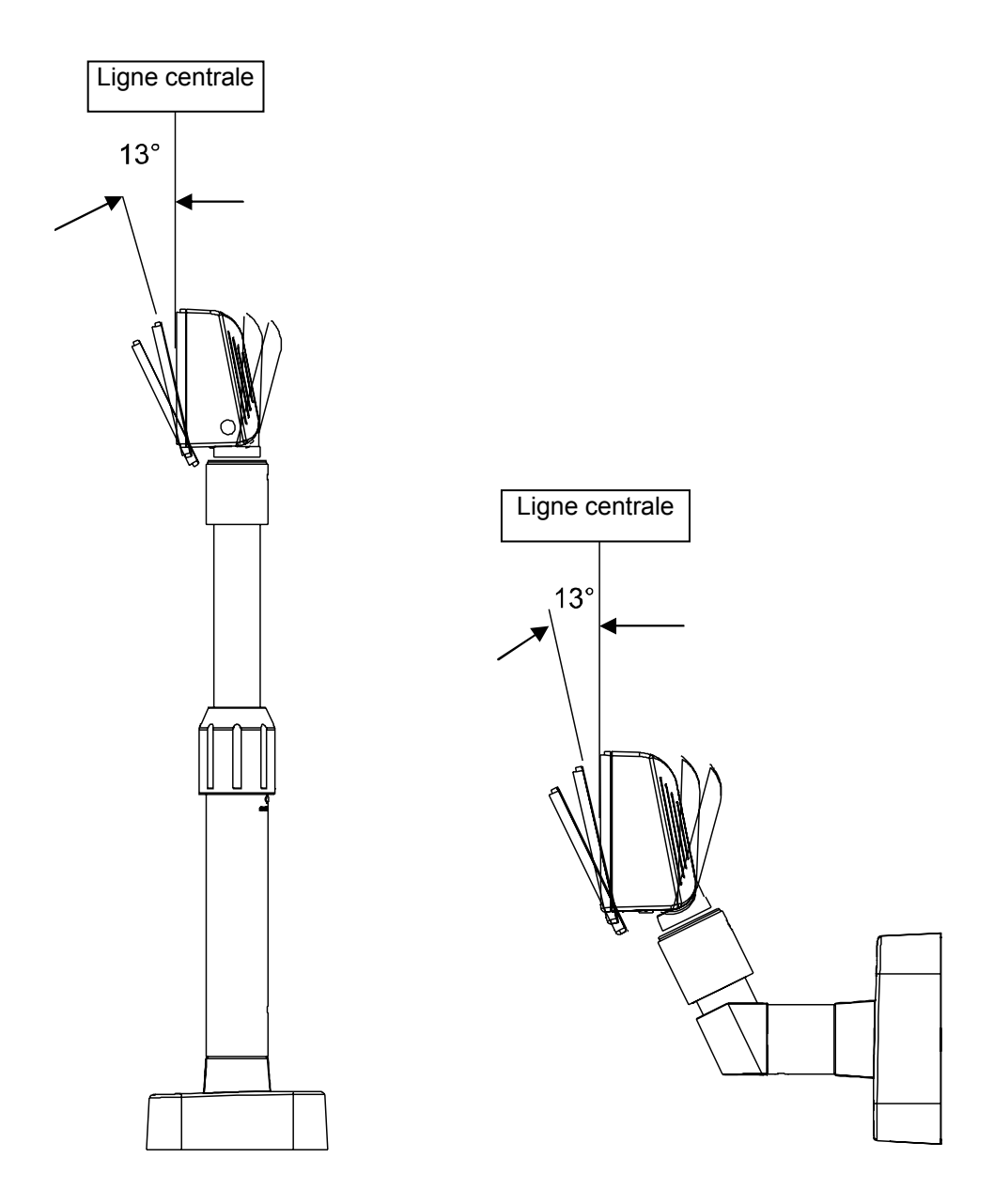

### 6. Commutateurs

#### 6-1 Commutateur d'affichage

6-1-1 Caractéristique : Un commutateur d'affichage est situé sous le panneau d'affichage. 6-1-2 Fonction : Mise sous / hors tension.

#### 6-2 Commutateurs DIP

6-2-1 Caractéristique : Deux commutateurs sont situés au dos du panneau d'affichage. Poussez le crochet pour retirer le couvercle du commutateur DIP.

6-2-2 Fonctions : Les paramètres du commutateur DIP peuvent uniquement être lus sous tension. Tout changement de paramètres sous tension ne prend donc pas effet.

| N°  | Fonction              | Eteint                    |   |   |   |                          |                  |    |     | Al | lumé         |
|-----|-----------------------|---------------------------|---|---|---|--------------------------|------------------|----|-----|----|--------------|
| 1   | Paramétrage initial   | Valeur du commutateur DIP |   |   |   | Interlignage des données |                  |    |     |    |              |
|     |                       |                           |   |   |   | EEP-ROM                  |                  |    |     |    |              |
| 2   | Réservé               | -                         |   |   |   | -                        | -                |    |     |    |              |
| 3   | Direction d'affichage | Vers le client            |   |   |   |                          | Vers l'opérateur |    |     |    |              |
| 4   | Autotest              |                           |   |   | D | ésactivé                 |                  |    |     | Α  | ctivé        |
|     |                       | 5                         | 6 | 7 | 8 | Emulation                | 5                | 6  | 7   | 8  | Emulation    |
|     |                       | 0                         | 0 | 0 | 0 | VFD Samsung              | 1                | 0  | 0   | 0  | POS réel NCR |
|     |                       | 0                         | 0 | 0 | 1 | Epson ESC/POS            | 1                | 0  | 0   | 1  | PD6000       |
|     |                       | 0                         | 0 | 1 | 0 | ADM787/788               | 1                | 0  | 1   | 0  | ICD2002      |
|     | Envilation            | 0                         | 0 | 1 | 1 | DSP800                   | 1                | 0  | 1   | 1  | Réservé      |
| 5~8 | Emulation             | 0                         | 1 | 0 | 0 | AEDEX                    | 1                | 1  | 0   | 0  | Réservé      |
|     |                       | 0                         | 1 | 0 | 1 | Standard UTC             | 1                | 1  | 0   | 1  | Réservé      |
|     |                       | 0                         | 1 | 1 | 0 | Amélioré UTC             | 1                | 1  | 1   | 0  | Réservé      |
|     |                       | 0                         | 1 | 1 | 1 | CD5220                   | 1                | 1  | 1   | 1  | Réservé      |
|     |                       |                           |   |   |   | ("0" : S/W OFF,          | "                | ": | S/W | 0  | N)           |

6-2-3 Fonction du commutateur DIP n°1 (Paramétrage de l'entrée série RS-232)

#### 6-2-4 Fonction du commutateur DIP n°2

| N°  | Fonction               | Eteint        |                               |                    | Allumé    |       |   |                    |             |   |   |            |
|-----|------------------------|---------------|-------------------------------|--------------------|-----------|-------|---|--------------------|-------------|---|---|------------|
| 1   | Paquet de données      | 8 Bit         |                               |                    | 7 Bit     |       |   |                    |             |   |   |            |
| 2   | Parité                 | Aucune parité |                               |                    | Parité    |       |   |                    |             |   |   |            |
| 3   | Sélection de la parité | Impaire       |                               |                    |           | Paire |   |                    |             |   |   |            |
|     | 4                      | 5             | 6                             | Vitesse d'émission | 4         | 5     | 6 | Vitesse d'émission |             |   |   |            |
|     |                        | 0             | 0                             | 0                  | 9,600 bps | 1     | 0 | 0                  | 115,200 bps |   |   |            |
| 1.6 |                        | 0             | 0                             | 0                  | 4,800 bps | 1     | 0 | 1                  | 57,600 bps  |   |   |            |
| 4~0 |                        | 0             | 1                             | 1                  | 2,400 bps | 1     | 1 | 0                  | 38,400 bps  |   |   |            |
|     |                        |               |                               |                    | 0         | 1     | 0 | 1,200 bps          | 1           | 1 | 1 | 19,200 bps |
|     |                        |               | ("0" : S/W OFF, "1" : S/W ON) |                    |           |       |   |                    |             |   |   |            |
| 7~8 | Réservé                |               |                               |                    | -         |       |   |                    |             |   |   |            |

#### 6-3 Commutateurs mémoire

Les paramètres suivants autres que ceux des commutateurs DIP peuvent être modifiés à l'aide du logiciel. Ces paramètres ne deviennent effectifs qu'une fois la mise sous ou hors tension ou lorsque l'initialisation est exécutée sur commande.

| N°     | Fonction                                                     | Défaut      | Contenu à<br>paramétrer       | Echelle à<br>paramétrer |
|--------|--------------------------------------------------------------|-------------|-------------------------------|-------------------------|
| Msw 10 | Section du tableau des<br>codes de caractères<br>section     | n=0         | Page 0 est<br>sélectionné     | 0-5, 16-19,<br>254, 255 |
| Msw 11 | Sélection du jeu de<br>caractères international<br>selection | n=0         | Etats-Unis est<br>sélectionné | 0-13                    |
| Msw 12 | Réglage luminosité                                           | n=4         | 100%                          | 1-4                     |
| Msw 13 | Sélection des<br>périphériques                               | n=2         | Affichage est<br>sélectionné  | 1-3                     |
| Msw 14 | Affichage du curseur                                         | Sélectionné | Sélectionné                   | 0, 1, 48, 49            |

### 7. Installation USB COM virtuel

Le PC requiert l'installation di logiciel lorsqu'il détecte un nouveau matériel connecté à un port USB. D'abord, brancher le BCD-1100DU/WU(USB) au port USB du PC puis installer le logiciel, en paramétrage les conditions comme indiqué ci-dessous.

- 1) Brancher le BCD-1100DU/WU(USB) au port USB du PC. Le message Found New Hardware apparaîtra.
- 2) Sélectionnez Install from a list or specific location (Advanced).

| Found New Hardware Wizard |                                                                                                    |  |  |  |  |
|---------------------------|----------------------------------------------------------------------------------------------------|--|--|--|--|
|                           | This wizard helps you install software for:<br>USB <-> Serial Cable<br>If your hardware came with an installation CD<br>or floppy disk, insert it now.<br>What do you want the wizard to do?<br>Install the software automatically (Recommended)<br>Install from a list or specific location (Advanced)<br>Click Next to continue. |  |  |  |  |
|                           | < <u>B</u> ack <u>N</u> ext > Cancel                                                                                                    |  |  |  |  |

3) Sélectionnez l'emplacement VirtualCOM₩2K&XP avec le Navigateur puis sélectionnez Next.

| Found New Hardware Wizard                                                                                                    |
|----------------------------------------------------------------------------------------------------|
| Please choose your search and installation options.                                                                                                    |
|                                                                                                    |
| Use the check boxes below to limit or expand the default search, which includes local<br>paths and removable media. The best driver found will be installed.   |
| Search removable media (floppy, CD-ROM)                                                                                                    |
| ✓ Include this location in the search:                                                                                                    |
| D:\VirtualCOM\2K&XP Score                                                                                                    |
| O Don't search. I will choose the driver to install.                                                                                                    |
| Choose this option to select the device driver from a list. Windows does not guarantee that<br>the driver you choose will be the best match for your hardware. |
|                                                                                                    |
|                                                                                                    |
| <pre>&lt; Back Next &gt; Cancel</pre>                                                                                                    |

4) Le message PC Found New Hardware apparaîtra une nouvelle fois en bas à droite de l'écran, PC Found New Hardware (USB Serial Port), lorsque l'installation sera terminée.

| Found New Hardware                               |
|--------------------------------------------------|
| Your new hardware is installed and ready to use. |
| KO 🕥 A 漢醫 🛛 📍 🔹 🛛 🖗 2:33 PM                      |

- 5) Répéter les étapes 1)-3) de l'assistant du Found New Hardware Wizard. L'installation a lieu à deux reprises.
- 6) Ouvrez Device Manager (Start > Control Panel > System > Hardware > Device Manager)

| System Properties                                                                                                    |  |  |  |  |  |  |
|----------------------------------------------------------------------------------------------------|--|--|--|--|--|--|
| System Restore Automatic Updates Remote                                                                                                    |  |  |  |  |  |  |
| General      Computer Name      Hardware      Advanced        Device Manager      The Device Manager lists all the hardware devices installed on your computer. Use the Device Manager to change the properties of any device.      Device Manager (Device Manager context) |  |  |  |  |  |  |
| Drivers      Driver Signing lets you make sure that installed drivers are compatible with Windows. Windows Update lets you set up how Windows connects to Windows Update for drivers.      Driver Signing      Windows Update                                               |  |  |  |  |  |  |
| Hardware Profiles<br>Hardware profiles provide a way for you to set up and store<br>different hardware configurations.                                                                                                    |  |  |  |  |  |  |
| Hardware Profiles                                                                                                    |  |  |  |  |  |  |
| OK Cancel Apply                                                                                                    |  |  |  |  |  |  |

7) Sélectionner USB Serial Port(COM x) puis cliquer droit. Puis sélectionnez Properties. Le port COM est automatiquement recensé. Ce recensement diffère selon les conditions d'exploitation du port du PC.

| B Device Manager                                                                                                    |                             |  |  |  |  |  |
|----------------------------------------------------------------------------------------------------|-----------------------------|--|--|--|--|--|
| <u>File Action View Help</u>                                                                                                    |                             |  |  |  |  |  |
|                                                                                                    |                             |  |  |  |  |  |
| ⊡                                                                                                    | ~                           |  |  |  |  |  |
| 🗄 🧕 Computer                                                                                                    |                             |  |  |  |  |  |
| 🗄 🖘 Disk drives                                                                                                    |                             |  |  |  |  |  |
| 🗄 🧝 Display adapters                                                                                                    |                             |  |  |  |  |  |
| 🗄 🥝 DVD/CD-ROM drives                                                                                                    |                             |  |  |  |  |  |
| 🗄 🗃 Floppy disk controllers                                                                                                    |                             |  |  |  |  |  |
| Eleppy disk drives                                                                                                    |                             |  |  |  |  |  |
| Human Interface Devices                                                                                                    |                             |  |  |  |  |  |
| E B IDE ATA/ATAPI controllers                                                                                                    | E TDE ATA/ATAPI controllers |  |  |  |  |  |
| EEE 1394 Bus host controllers                                                                                                    |                             |  |  |  |  |  |
| T w Keyboards                                                                                                    |                             |  |  |  |  |  |
| Here and other pointing devices                                                                                                    |                             |  |  |  |  |  |
| The second second secon |                             |  |  |  |  |  |
|                                                                                                    |                             |  |  |  |  |  |
| Provide devices                                                                                                    |                             |  |  |  |  |  |
| Communications Port (COM1)                                                                                                    |                             |  |  |  |  |  |
| ECP Printer Port (LPT1)                                                                                                    |                             |  |  |  |  |  |
| USB Serial Port (COM6)                                                                                                    |                             |  |  |  |  |  |
| E Se Processors                                                                                                    |                             |  |  |  |  |  |
| 🕀 🏀 SCSI and RAID controllers                                                                                                    | ~                           |  |  |  |  |  |
|                                                                                                    |                             |  |  |  |  |  |
|                                                                                                    |                             |  |  |  |  |  |

8) Paramétrez les conditions de communications du Série puis sélectionnez Advanced. Les conditions du Série préparamétrées sont 9600 bps, data bit 8, aucune parité, commande de flux du matériel.

Ces conditions doivent être identiques au paramétrage Maître et au paramétrage du programme Série.

| USB Seria | l Port (CON   | 16) Properties           |                            | ? 🗙    |
|-----------|---------------|--------------------------|----------------------------|--------|
| General   | Port Settings | Driver Details           |                            |        |
|           |               |                          |                            |        |
|           |               | <u>B</u> its per second: | 9600                       | ~      |
|           |               | <u>D</u> ata bits:       | 8                          | ~      |
|           |               | <u>P</u> arity:          | None                       | ~      |
|           |               | <u>S</u> top bits:       | 1                          | ~      |
|           |               | <u>F</u> low control:    | Hardware                   | ~      |
|           |               | Adv                      | vanced <u>R</u> estore Del | faults |
|           |               |                          | ОК С                       | ancel  |

9) Cocher les cases de Serial Enumerator et de Serial Printer, puis sélectionner OK. Le pilote COM virtuel a été installé avec succès.

(Les cases de Serial Enumerator et Serial Printer n'existent pas sous Windows 98.)

| Advanced Settings for COM6                                                                                                    |                                                                                                    | ? 🛛                      |
|----------------------------------------------------------------------------------------------------|----------------------------------------------------------------------------------------------------|--------------------------|
| COM Port Number: COME<br>USB Transfer Sizes<br>Select lower settings to correct performance problems at low<br>Select higher settings for faster performance.<br>Receive (Bytes): 4096 •<br>Transmit (Bytes): 4096 • | baud rates.                                                                                                    | OK<br>Cancel<br>Defaults |
| BM Options      Select lower settings to correct response problems.      Latency Timer (msec):      16      Timeouts      Minimum Read Timeout (msec):      0      Winimum Write Timeout (msec):                     | Miscellaneous Options<br>Serial Enumerator<br>Serial Printer<br>Cancel If Power Off<br>Event On Surprise Removal<br>Set RTS On Close<br>Disable Modem Ctrl At Startup |                          |

### 8. Annexe

#### 8-1 Caractéristiques

|           | Elément                          | Description                |
|-----------|----------------------------------|----------------------------|
| Affichage | Mode d'affichage                 | écran à fluorescent à vide |
|           | Luminosité                       | 800~1000 [cd / m²]         |
|           | Taille de la police              | 5 x 7 [points]             |
|           | Nombre de colonnes               | 20 caractères, 2 lignes    |
|           | Température de<br>fonctionnement | 0~70 ℃                     |
|           | Humidité de fonctionnement       | 20~85 %                    |
| Fiabilité | écran à fluorescent à vide       | 20 000 [heures]            |

#### 8-2 Certification

1) Normes de sécurité & CME

- Europe : CE EMC, TUV GS: EN60950-1: 2001
- Amérique du Nord : FCC Part 15 Subpart B
- Normes de sécurité : UL 60950-1, CB-Scheme:IEC60950-1: 2001

#### **AVERTISSEMENT**

L'utilisation d'un câble d'interface non protégé avec l'imprimante va à l'encontre des normes CME. Les utilisateurs ne doivent utiliser que les câbles approuvés par BIXOLON.

2) Marque EC

| • Directive CME 89/336/CEE         | EN 55022:1994 +A1:1995 +A2:1997<br>EN 61000-3-2:2000<br>EN 61000-3-3:1995 +A1:2001<br>EN 55024:1998 +A1:2001<br>EN 61000-4-2:1995 +A1:1998 +A2:2001<br>EN 61000-4-3:1996 +A1:1998 +A2:2001<br>EN 61000-4-4:2004<br>EN 61000-4-5:1995 +A1:2001<br>EN 61000-4-6:1996 +A1:2001<br>EN 61000-4-11:1994 +A1:2001 |
|------------------------------------|----------------------------------------------------------------------------------------------------|
| Directive faible voltage 73/23/CEE | Sécurité : EN60950-1 :2001                                                                                                    |

#### 3) Déchets électriques et matériel électrique

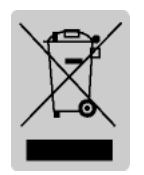

Ce logo présent sur le produit ou sur sa documentation indique que ce dernier ne doit pas être jeté avec les autres ordures ménagères lorsqu'il ne fonctionne plus. Afin de protéger l'environnement ainsi que la santé humaine des déchets non réglementés, veuillez séparer ce produit des autres déchets et le recycler correctement afin de promouvoir une réutilisation

durable des ressources matérielles. Les utilisateurs privés doivent contacter le détaillant auprès duquel ils ont acheté ce produit ou leurs autorités locales afin d'obtenir de plus amples informations sur l'endroit et la manière de recycler ces articles tout en préservant l'environnement. Les professionnels doivent contacter leur fournisseur et vérifier les conditions générales des bordereaux d'achat. Ce produit ne doit pas être mélangé avec d'autres déchets commerciaux.

#### 8-3 Types d'étiquettes

Les types d'étiquettes utilisés avec l'imprimante sont les suivants :

- Etiquettes Logo BIXOLON : PET
- Etiquettes des mesures : PP
- Autres étiquettes : PET